## Prescripción de Medicamentos IOMA

Como ya sabe, para prescribir la medicación debe estar seleccionado como primer paso el afiliado, cargando incluso los datos de peso y talla. Antes de continuar con el paso siguiente debe colocar el diagnóstico.

| Profesional             |               |              |    |                                       |                    |   |
|-------------------------|---------------|--------------|----|---------------------------------------|--------------------|---|
| Nombre completo         |               |              |    | Matrícula provincial                  | Profesión          |   |
| PANINI JULIO CARMEL     | 0             |              |    | 45826                                 | MEDICO             | 3 |
| Afiliado                |               |              |    |                                       |                    |   |
| Sexo                    |               | Documento    |    |                                       |                    |   |
| Masculino               | ~             | 8118014      |    | 2                                     |                    |   |
| Nombre completo         |               |              |    | N.º de afiliado                       | Estado afiliatorio |   |
| PANINI JULIO CARMELO    | þ             |              |    | 960811801400                          | ΑCTIVO             |   |
| Peso (kg) 0             |               | Talla (cm) 0 |    | Superficie corporal                   |                    |   |
| 76                      |               | 183          |    | 1.977 m2                              |                    |   |
| Diagnósticos            |               |              |    |                                       |                    |   |
| Principal               |               |              |    | Alternativo                           |                    |   |
| I10 - Hipertensión esen | cial (primari | в)           | 0. | Buscar patologías por código o nombre |                    |   |

Una vez completado todos los datos preliminares del Paciente, debe dar click en el botón "Añadir Receta". Le aparecerá un nuevo cuadro con "Receta 1". Debe seleccionar el Tipo de Tratamiento.

| ïpo de tratamiento                                     | S              | lugiere una marca con | nercial 🗆   |                            |
|--------------------------------------------------------|----------------|-----------------------|-------------|----------------------------|
| Seleccione un tipo de tratamier                        | nto 🗸          |                       |             |                            |
| Seleccione un tipo de tratamie<br>Normal<br>Prolongado | nto po         | de tratamiento        |             |                            |
| Indicaciones sobre cómo tomar                          | el medicamento |                       |             |                            |
| Diagnóstico asociado                                   |                |                       |             |                            |
| I10 - Hipertensión esencial (prir                      | maria)         | ~                     |             |                            |
| ant. s/presentación (envases)                          | Dosis p/unida  | d                     | Dosis p/día | Duración del ciclo en días |
| 1                                                      | 1              |                       | 1           | 1                          |

Si en tipo de tratamiento Ud seleccionó "Normal", puede continuar sin más opciones, pero si seleccionó "Prolongado", al lado pregunta por el "Tipo de Medicación".

| Tipo de tratamiento            | Tipo de medicación            |   | Sugiere una marca comercial 🗆 |
|--------------------------------|-------------------------------|---|-------------------------------|
| Prolongado 🗸                   | Crónicos                      | ~ |                               |
| Medicamento                    | Crónicos                      |   |                               |
| ACENOCUMAROL - 1 MG X 20 COMP. | Esenciales<br>Anticonceptivos |   |                               |

Deberá seleccionar el correspondiente:

 A) Seleccionando "Crónicos" permite hacer la receta en un periodo de hasta 1 año y depende del medicamento.

| npo de tratamiento                                                                          |                       | Tipo de medicación |                  | Sugiere una marca comercial |
|---------------------------------------------------------------------------------------------|-----------------------|--------------------|------------------|-----------------------------|
| Prolongado                                                                                  | ~                     | Crónicos 🗸         |                  |                             |
| Medicamento                                                                                 |                       |                    |                  |                             |
| ACENOCUMAROL - 1 MG X 20 0                                                                  | COMP                  |                    |                  |                             |
| Indicaciones                                                                                | Lucion de Joinny y    |                    |                  |                             |
| Indicaciones sobre cómo tomar                                                               | el medicamento        | 1                  |                  |                             |
| Brock State Concercion                                                                      |                       |                    | Cant. de recetas |                             |
| Diagnostico asociado                                                                        |                       |                    |                  |                             |
| Ilagnostico asociado<br>110 - Hipertensión esencial (prir                                   | naria)                | ~                  | 6                |                             |
| Diagnostico asociado<br>110 - Hipertensión esencial (prir<br>Cant. s/presentación (envases) | naria)<br>Dosis p/uni | <b>∨</b><br>dad    | 6<br>Dosis p/día | Duración del cicio en días  |

NOTA IMPORTANTE: En caso de no figurar en la lista de medicamentos, el que deba prescribir, entonces deberá cambiar la selección previa a "Esenciales", ya que puede seleccionar de entre las drogas que están en la cobertura del 100%.

 B) Seleccionando "Esenciales", tal como se aprecia a continuación en la lista de medicamentos al 100% (muy diferente respecto del caso anterior), puede seleccionar hasta una cantidad de recetas de 12 (\* en cant de recetas) correspondientes a los 12 meses del año.

| Tipo de tratamiento                                                                                                    | Tiş                       | o de medicación           |                                  | Sugiere una marca comercial 🗆 |
|----------------------------------------------------------------------------------------------------|---------------------------|---------------------------|----------------------------------|-------------------------------|
| Prolongado                                                                                                    | × 1                       | Esenciales                | ~                                |                               |
|                                                                                                    | M                         | dicamento con cobertura   | del 100% y gratuito para la pers | iona afiliada.                |
| Vedicamento                                                                                                    |                           |                           |                                  |                               |
| AMLODIPINA - 10 MG COMP.RE                                                                                                    | C.X 30                    |                           |                                  | •                             |
| 'Estos medicamentos no requieren autori:                                                                                                    | zación de IOMA y se retir | an directamente en la fam | nacia                            |                               |
| dicaciones                                                                                                    |                           |                           |                                  |                               |
| Indicaciones sobre cómo tomar                                                                                                    | el medicamento            |                           |                                  |                               |
| liagnóstico asociado                                                                                                    |                           |                           | Cant. de recetas                 |                               |
| 110 - Hipertensión esencial (prin                                                                                                    | naria)                    | ~                         | 12 🔭                             |                               |
| and the second second s |                           |                           |                                  | Duración del ciclo en días    |
| Cant. s/presentación (envases)                                                                                                    | Dosis p/unidad            |                           | Dosis p/dia                      |                               |

Al terminar de confeccionar la receta, el paciente recibirá en su aplicación la cantidad de recetas con fechas de los meses subsiguientes consecutivos.